## Steps for Subscription to RSS Reminding Service

For subscription to the RSS Reminding Service, you should follow these steps:

1- Press the "RSS" icon on the Ministry of Health (MOH) Portal.

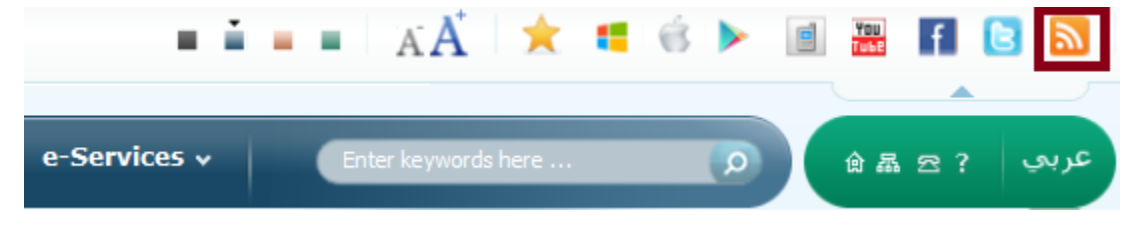

2- Select the section you want to subscribe to and press the "RSS" icon next to it.

| News                 | RSS |
|----------------------|-----|
| Ministry Activities  | RSS |
| Conferences          | RSS |
| Officials Interviews | RSS |

3- The main data for pages of the required section are displayed, and then you can press the link (Subscribe to this feed).

| Subscribe to this feed                                            | Sort by:        |
|-------------------------------------------------------------------|-----------------|
| MOH Organizes the Saudi Health Simulation Conference Next Sha'ban | ▼ Date<br>Title |
| Yesterday, April 06, 2015, 4:39:17 PM 🔶                           |                 |

4- Finally select the "Add to Favorites Bar" selection, if you want to save it with the required section in your favorite bar. Then press "Subscribe".

Yesterday, April 06, 2015, 4:25:56 PM

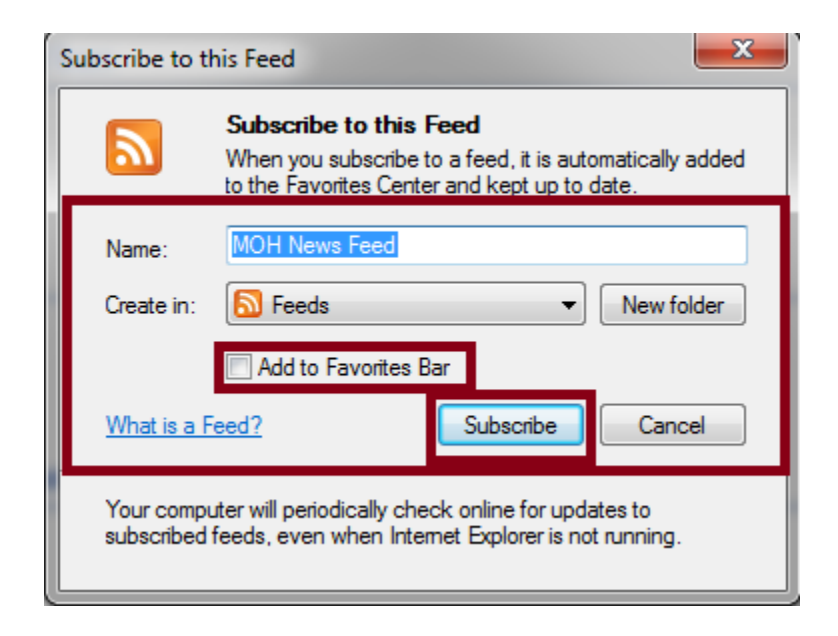